# 情報工学実験Ⅲ

## **実験テーマ:Web 対応3次元グラフィックスの制作** (情報工学科3年前期)

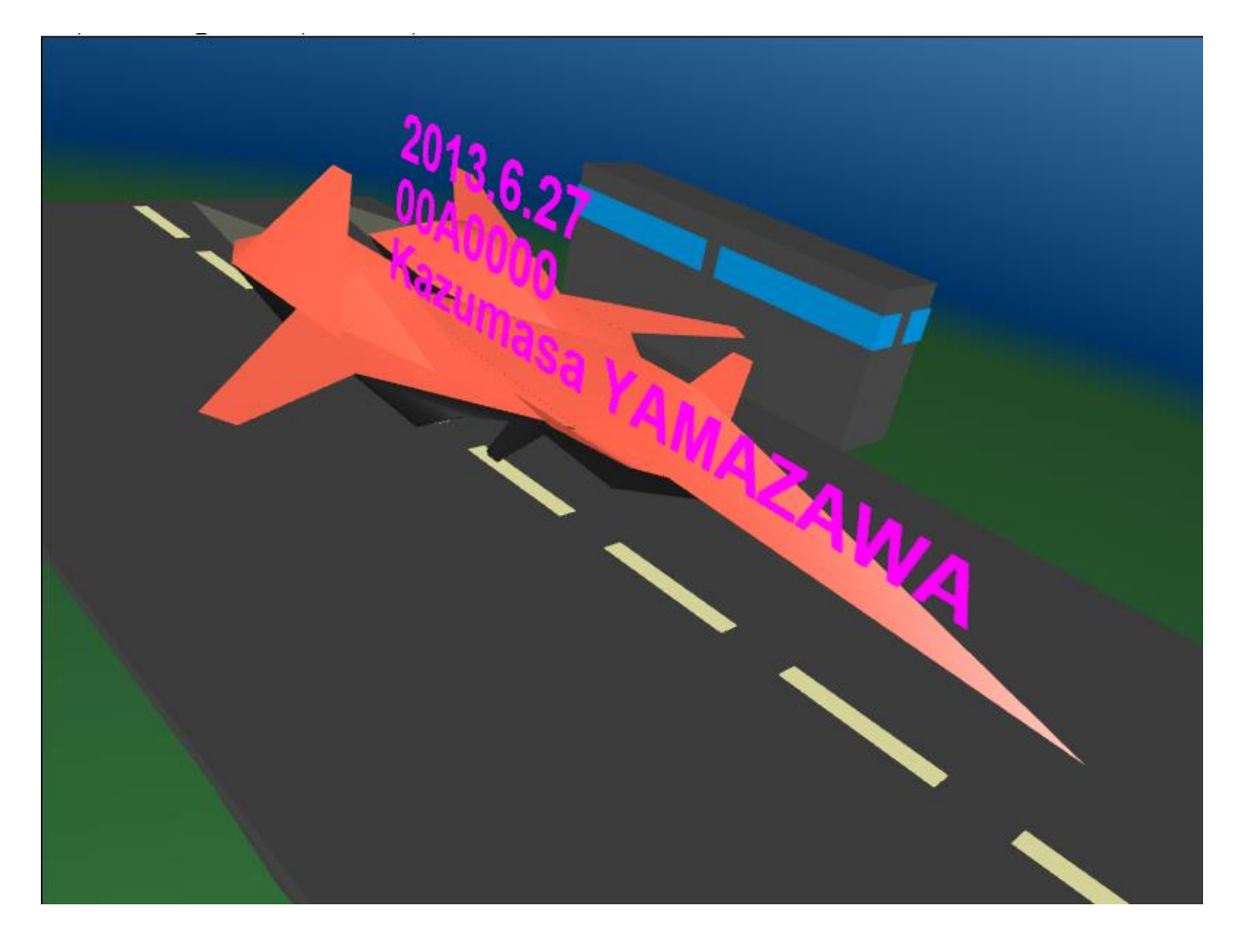

福岡工業大学 情報工学部 情報工学科 山澤 一誠 (yamazawa@fit.ac.jp)

本テキストは次のホームページで閲覧・ダウンロード可能です. <u>http://www.fit.ac.jp/~yamazawa/jikken3/</u>

### Web対応3次元グラフィックスの制作

#### 1. 実験の目的

最新の Web3D 技術である X3DOM を用いて 3 次元仮想世界を制作することを通し,Web 対応インタラクティブ 3 次元グラフィックスの基礎を習得する.

#### 2. 達成目標

- ① 基本的3次元形状(直方体,球,円柱,円錐)の記述法を理解する.
- ② 3 次元形状の幾何変換(平行移動,スケール変換,回転)の記述法を理解する.
- ③ 光の3原色 RGB の加法混合と透明度 α チャンネルを理解する.
- ④ 光源,視点,背景の記述法を理解する.
- ⑤ 3 次元空間内に文字を記述する方法を理解する.

#### 3. 作品が満たすべき条件

X3DOM を用いて自分の好きな 3 次元仮想世界を制作する. ただし, 次の条件を満足している必要がある.

- 条件1:球や円柱など基本的3次元形状を5個以上組み合わせて使用する.
- 条件2:3次元形状の平行移動,スケール変換,回転のすべて使う.
- 条件3:背景、視点、光源を設定する.
  - 自分の作品にあった背景に変更してください.
  - ヘッドライトを消して(headlight="false")もらっても結構です.
- 条件 4: 視点には必ず異なる名前(mae, kao, zentai など)をつけて新たに三つ以上設定する. 視点の追加方法は7節最後のほうを参照してください.
- 条件 6:制作年月日,学籍番号,氏名は初期視点からはっきり大きく見えるところに配置する. 最初の(一番上の)Viewpointが初期視点です.

ステータス表示などは邪魔なら消して(showStat="false")もらって結構です.

条件 7: HTML のタイトル(2 箇所)として作品名と本文に作品の説明や感想を HTML に記入する. 例えば、ミスタードーナツのポン・デ・ライオン.

#### 4. 作品の提出

- (1) myfit のクラスプロファイルから課題提出.
- (2) 添付ファイルとして作成したファイルをアップロードする.
- (3) 実験時間中に提出した人は山澤のチェックを受け、OK が出たら退室しても構わない.

後ほど、山澤がコメントを書くので**必ずチェック**しておくこと.

(5) 送られてきたファイルにエラーがあるとき、ファイルが添付されていないときなどには その旨をクラスプロファイルのコメントに書くので、修正後、クラスプロファイルより 再提出すること.

#### 5. 制作の流れ

3次元仮想世界制作の大まかな流れは次の通りです.

【ステップ1】ログアウト時に消去されない場所にフォルダ "Web3D" を作る.

【ステップ2】次のホームページにアクセスし、ユニットプログラム(ファイル名 "unit.htm")をダウ ンロードしてフォルダ "Web3D" に保存する.

#### URL : http://www.fit.ac.jp/~yamazawa/jikken3/

【ステップ3】フォルダ "Web3D" 内のファイル "unit.htm"をコピーし, "適当な名前.htm" という ファイル名で保存する. 適当な名前には自分の学籍番号などを直接打ち込む.

【ステップ4】ファイル "適当な名前.htm"を Firefox 等の WebGL 対応のブラウザで開くと 3 次元世 界が表示される.いろいろな角度からオブジェクトを観察し,図1のソースコードと照らし合わせて理 解する.

【ステップ5】基本的3次元形状(直方体,球,円柱,円錐)を組み合わせてできそうなものを決め, その概略図を描いてみる.想像力を働かせば,基本的3次元形状のスケール変換でかなりいろいろな形 状を作ることができる.例えば,線や板は直方体から,卵のような形は球から,円盤は円柱から,三角 形は円錐から簡単に作ることができる.

【ステップ6】ファイル"適当な名前.htm"をテキストエディタ(フリーソフトのサクラエディタなど) や HTML エディタで開き,そのコードを,「コピー」,「貼り付け」,「修正」,「上書き保存」,「画像の確 認(更新ボタンを押す)」を繰り返すことによって少しずつ作り込んでいく. (使いこなせるならば Blender 等の CG ソフトを利用して,X3DOM ファイルを作成しても良い)

```
< DOCTYPE html>
<html lang="ja">
  <head>
    <meta charset="UTF-8">
    <script src="http://www.x3dom.org/download/dev/x3dom.js"></script>
    <link rel="stylesheet" href="http://www.x3dom.org/download/dev/x3dom.css">
    <title>タイトル</title>
  </head>
  <body>
    <h1>タイトル</h1>
    \langle p \rangle
      作品の説明<br>
       ・・省略・・
    <div class="buttons group">

    ・・省略・・

        <input type="button" value="前から(+Zから)"
       onclick="document.getElementById('front_view').setAttribute('set_bind','true');"/>
<input type="button" value="後から(-Zから)"
       onclick="document.getElementById('back_view').setAttribute('set_bind','true');"/>
          ・省略・
    </div>
    <x3d id="x3d" width="800px" height="600px" showLog="true" showStat="true">
      <scene>
        <!-- ヘッドライトの設定 -->
        <navigationInfo id="navi" headlight="true"></navigationInfo>
        <!-- 太陽光源の設定(複数可) -->
        <!-- direction 光の方向 -
        <!-- ambientIntensity 環境光の明るさ -->
        <directionalLight direction="-1 -1 -1" ambientIntensity="0.5"></directionalLight>
        <!-- 背景の指定 -->
        <background skyColor="0.2 0.2 0.4"></background>
       <!-- 視点の設定(複数可) -->
<viewpoint id="front_view" description="front" position="0 0 10" orientation="0 1 0 0"></viewpoint>
<viewpoint id="back_view" description="top" position="0 0 -10" orientation="0 1 0 3.14"></viewpoint>

    ・省略・・

        <transform scale="0.2 1 1" rotation="0 0 1 1.57" translation="-1 0 0">
          <shape>
            <sphere radius="2"></sphere>
            <appearance>
B
              .
/material diffuseColor="1 0 0" specularColor=".5 .5 .5" shiness="0.2" transparency="0"></material>
            </appearance>
          </shape>
        </transform>
        <transform scale="1 1 1" rotation="0 0 1 0" translation="-1 -2 0">
          <shape>
            <box size="10 0.1 10"></box>
            <appearance>
              .
/material diffuseColor="1 1 1" specularColor=".5 .5 .5" shiness="0.2" transparency="0"></material>
            </appearance>
          </shape>
        </transform>
        <transform scale="0.5 0.5 0.5" translation="0 2 0">
          <shape>
            </text>
            <appearance>
              <material diffuseColor="1 0 1"></material>
            </appearance>
          </shape>
        </transform>
      </scene>
    </x3d>
      ・省略・・
  </body>
</html>
```

#### 図1 ユニットプログラム

#### 6. ユニットプログラムの説明

前述の【ステップ2】でダウンロードしたユニットプログラム(ファイル名 "unit.htm")は,図1の ようなコードであり、これが作品制作の出発点となるコードである.長さの単位はメートル、角度の単 位はラジアンである.

#### 7. 編集方法

 ●背景の色を変えるには skyColorの値を変える.
 100赤, 010緑, 001青, 110黄, 101紫, 011空色, 000黒, 0.30.30.3濃い灰色, 0.70.70.7薄い灰色, 111白

●物体の形状を変形するには
 図 1 の B の scale の値を変更する.例えば,
 scale="0.2 1 1" #×軸方向を 0.2 倍にする
 scale="0.1 10 0.1" #×軸方向を 0.1 倍, y軸方向を 10 倍, z 軸方向を 0.1 倍
 scale="1 0.01 1" #y 軸方向を 0.01 倍にする

●物体を回転させるには

図1のBのrotationの値を変更する.例えば、 rotation="100-0.78" #x軸回りに-0.78 ラジアン(-45度)回転させる. rotation="0103.14" #y軸回りに3.14 ラジアン(180度)回転させる. rotation="0011.57" #z軸回りに1.57 ラジアン(90度)回転させる. 注)任意のベクトル回りの回転については<付録1>を参照.

 ●物体の位置を変えるには
 図1のBのtranslationの値を変更する.例えば, translation="1.500" #×軸方向に1.5m 平行移動 translation="-1.502" #×軸方向に-1.5m, z軸方向に2m 平行移動 translation="333" #×軸方向, y軸方向, z軸方向にそれぞれ3m 平行移動

●幾何変換の順序

物体はまず scale によって「スケール変換」され,次に rotation によって「回転」され,最後に translation によって「平行移動」される.

●物体の色を変えるには diffuseColor の値を変える.値は背景の色を参照.

●基本的3次元形状を変えるには

図 1 では**<sphere radius="2">メ/sphere>**となっているが、これを次と入れ替えることにより、直方体、 円錐、円柱に変えることができる.

#直方体. 三つの数字はそれぞれ x, y, z 方向の長さ(メートル)
<box size="2 2 2"×/box>

#円錐 パラメータはそれぞれ底面の半径, 高さ, 底面を描画するかしないか <cone bottomRadius="1" height="2" bottom="TRUE" ></cone>

#円柱 パラメータはそれぞれ底面の半径、高さ、底面および上面を描画するかしないか <cylinder radius="1" height="2" bottom="TRUE" top="TRUE"></cylinder>

#### ●新しい3次元形状を追加するには

図1の B の部分をコピーし、その下に貼り付ける.そしてその中身を少しずつ書き換えては上書き保存し、Web ブラウザで画像のどこが変化したかを確認する.

●新しい視点を追加するには

図1のAの部分をコピーし、その下に貼り付ける.そして、ID(変数名)、視点の名前、位置、方向(図 4参照)の値を書き換える.同様にA'の部分をコピーし、その下に貼り付ける.そして値(ボタンの表示 文字列)、変数名を書き換える.書き換えたら上書き保存し、Webブラウザで確認する.

●物体をまとめて回転や移動するには <付録2>を参照してください

#### 8. 作品例の説明

図2は基本的3次元形状の幾何変換だけで作った飛行船である.個々の部品をスケール変換と回転によって作り、平行移動によって適切な場所に配置すればよい.

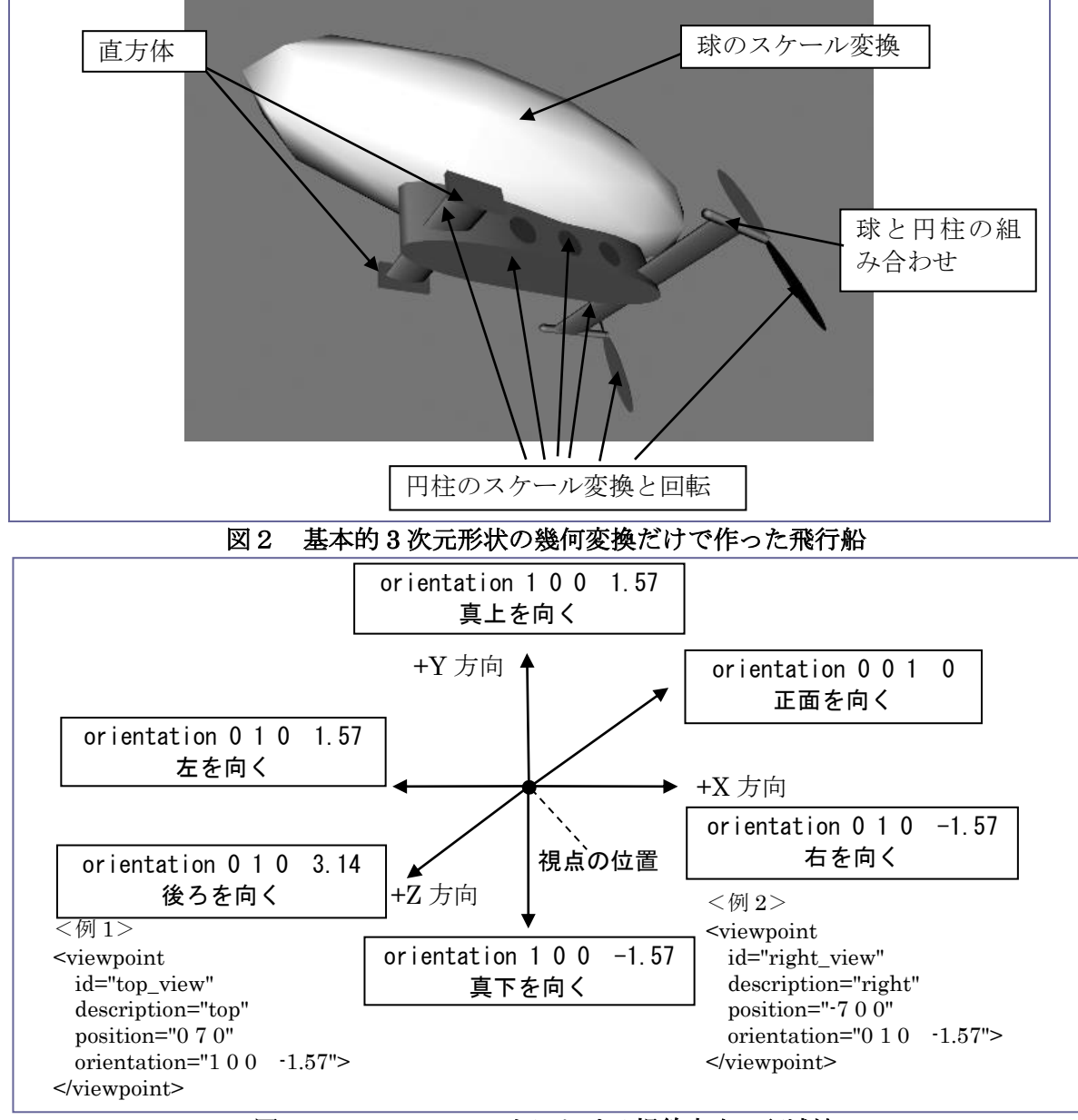

図3 Viewpoint ノードにおける視線方向の記述法

#### <付録1> 物体の複雑な回転

任意のベクトル回りの回転は2年後期コンピュータグラフィックスのテキストにも書いてある通り, かなり複雑な式になる.実際, rotation="1 0 -1 1.57" のような回転はなかなか想像しにくいもの である.ゆえに、通常は次のように二つの回転を組み合わせて記述する.

<transform rotation="0 1 0 0.78"> <!-- 2.次にy軸周りに45度回転 --> <transform rotation="1 0 0 1.57"> <!-- 1.まずx軸周りに90度回転 --> <shape> <cone></cone> </shape> </transform> </transform>

#### <付録2> 作った物体をまとめて移動したいとき

<transform translation="5 0 0"> <!-- まとめてx方向に5m移動 -->

| <transform rotation=""></transform> |
|-------------------------------------|
| <shape></shape>                     |
|                                     |
|                                     |
|                                     |
|                                     |
| <transform rotation=""></transform> |
| <shape></shape>                     |
|                                     |
|                                     |
|                                     |
|                                     |
|                                     |

</transform>